## How to access Google Classroom at home

- 1. Navigate to Google and search for "classroom".
- 2. Go to "Sign in to Google Classroom".

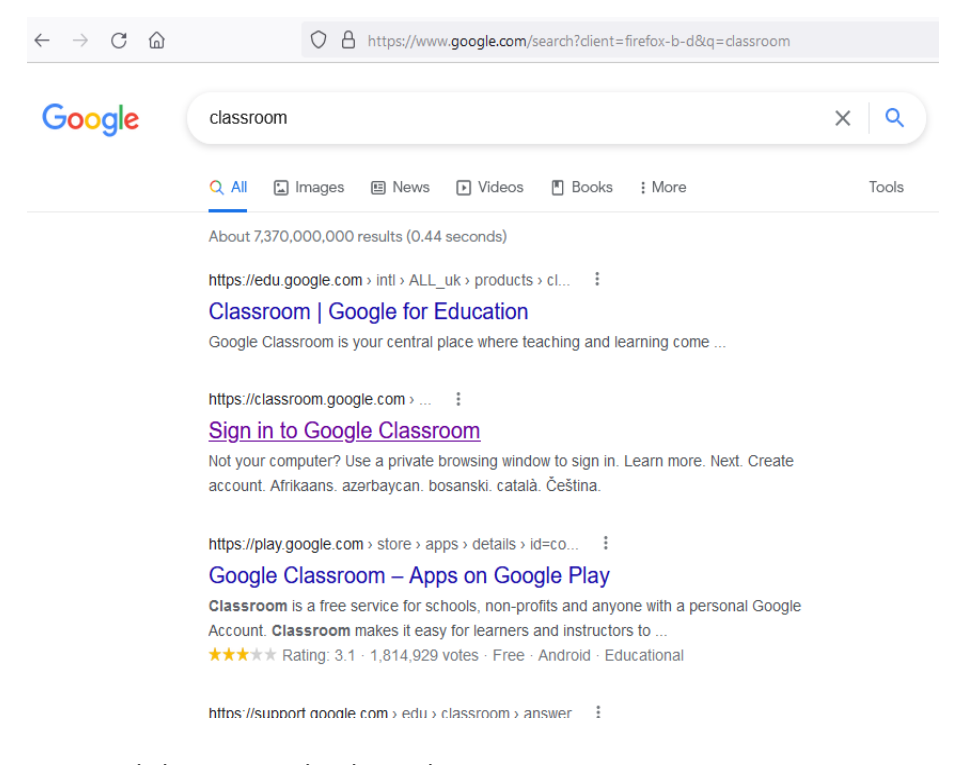

 Click on your school Google account. If you can't see your school Google account, click on Use another Account.

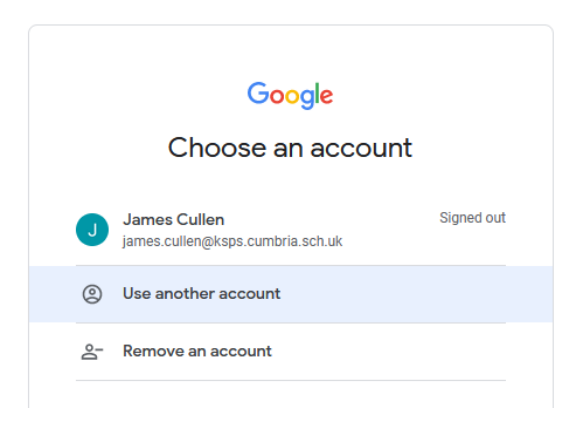

4. Now sign in with your school Google account username and password.

| Sign in<br>Use your Google Account |
|------------------------------------|
| Use your Google Account            |
| Email or phone                     |
| damiend@pupil.ksps.cumbria.sch.uk  |